# TA Portal Getting Started Guide

### **Distributor Accounts**

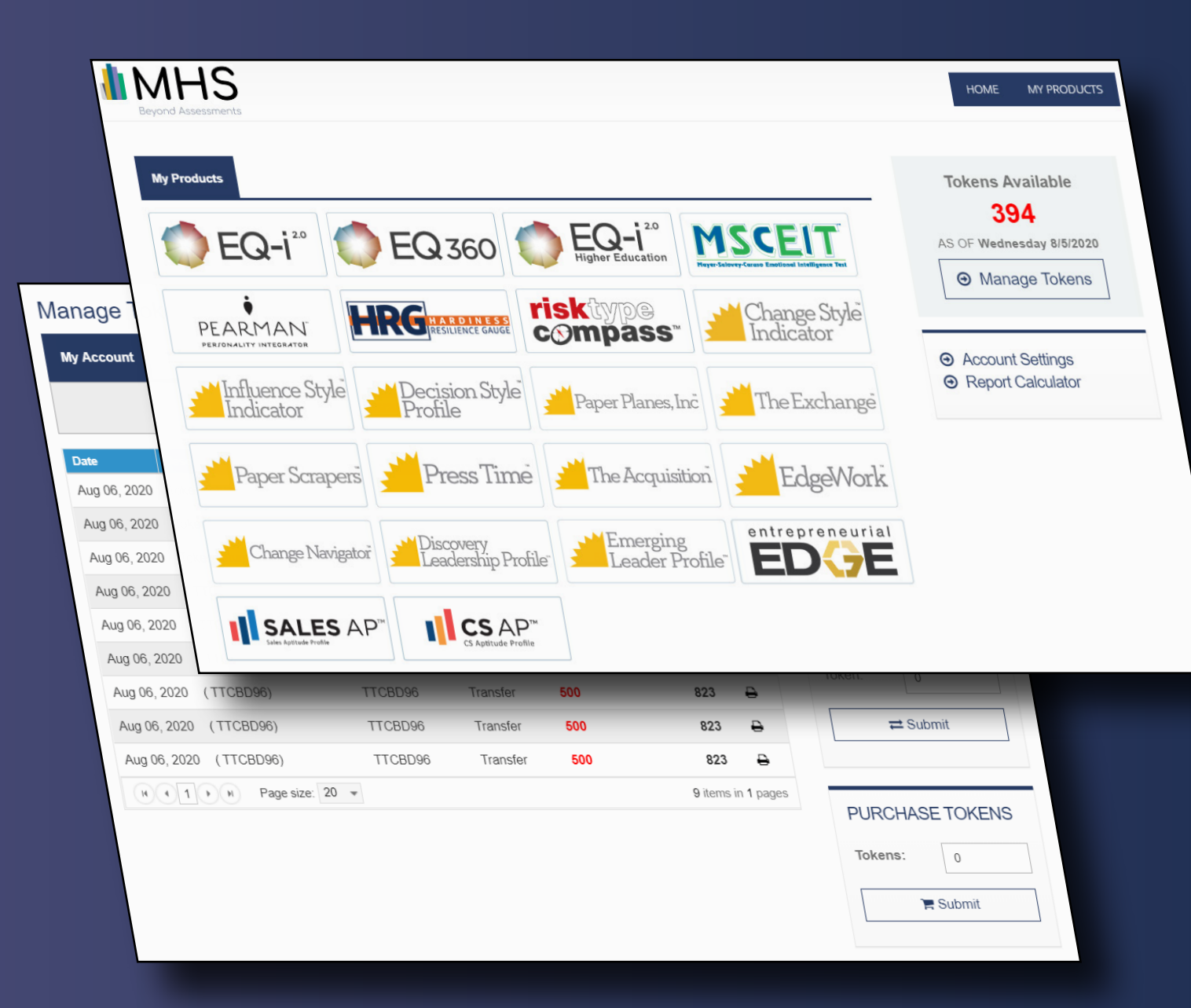

### MHS

## Introduction

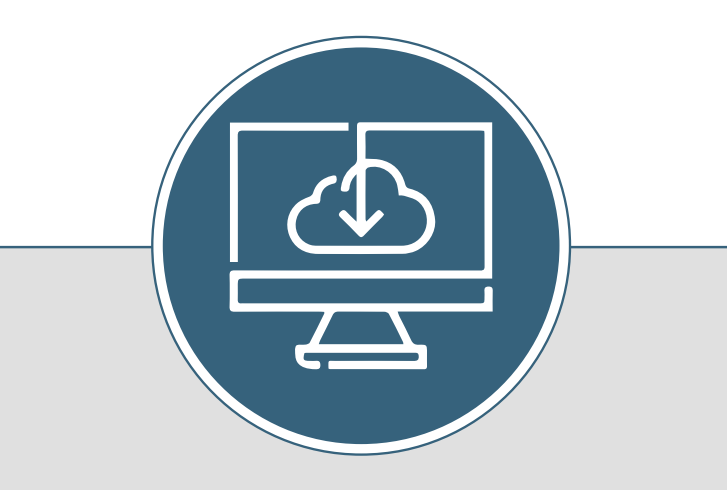

The MHS Talent Assessment portal allows you—the distributor—an easy way to manage sub-users, distribute tokens, and track usage.

This getting started guide will show you how to conduct the most commonly performed tasks.

# WHAT IS A DISTRIBUTOR?

A *distributor* is a designation given by MHS to individuals or organizations that sell tokens and provide product access to other accounts, referred to as *sub-user accounts*.

The distributor is reponsible for setting up and managing sub-user accounts. These sub-users can conduct assessments. However, sub-users cannot purchase tokens from MHS. Instead, they purchase tokens from the distributor.

Please note that in order to be designated as a distributor, you must apply to MHS. You can not switch your account designation on your own.

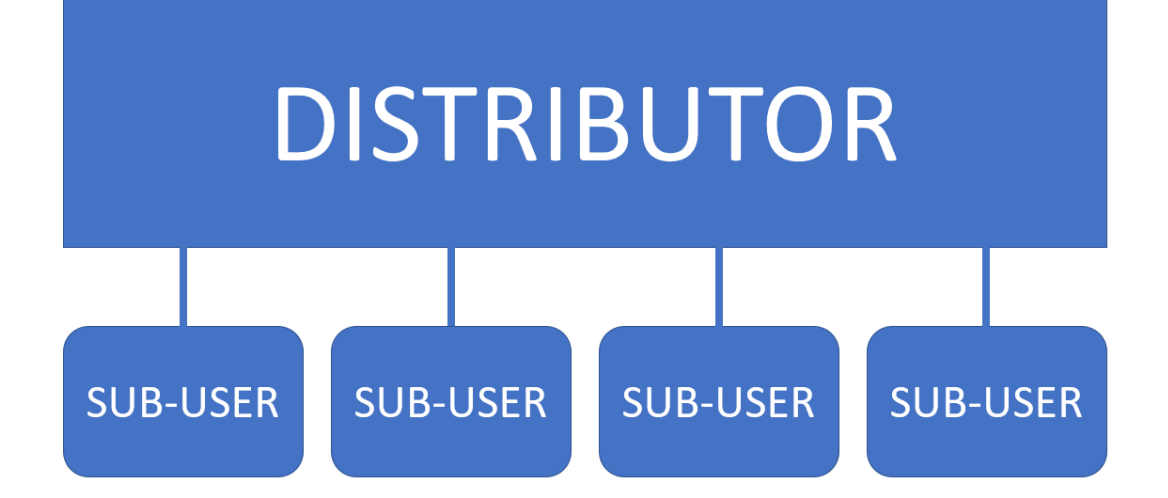

# Logging In

#### STEP 1

To log in to the Talent Assessment portal, go to tap.mhs.com

#### STEP 2

1. Enter your user name

2. Enter your password

3. Click **Login** 

| Username: |                  |
|-----------|------------------|
| Username  |                  |
| Password: |                  |
| Password  |                  |
| Login     | Forgot Password? |
|           |                  |

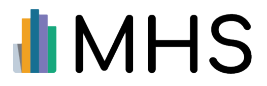

## **Your Home Page**

| LOGOUT      |
|-------------|
| MY PRODUCTS |
|             |
|             |
|             |

When you log in, you're taken to the disributor home page.

The home page is divided into two sections:

- Tokens lets you purchase and transfer tokens
- My Account lets you add and manage your sub-users

#### ΝΟΤΕ

To return to the home page at any time, click **HOME** in the top menu.

#### HOME MY PRODUCTS

#### HOW DO I CONDUCT AN ASSESSMENT?

When your sub-users log-in, they see product icons that let them conduct assessments.

As a distributor, you do not see these icons when you log-in because your account is set up for administration only.

If you want to conduct assessments, set up a new sub-user account for yourself as described on page 6.

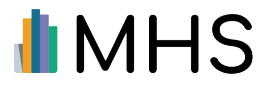

## Creating a New Sub-User Account

#### STEP 1

To create a new account for one of your sub-users, click **Add New Account** in the My Account section of the home page.

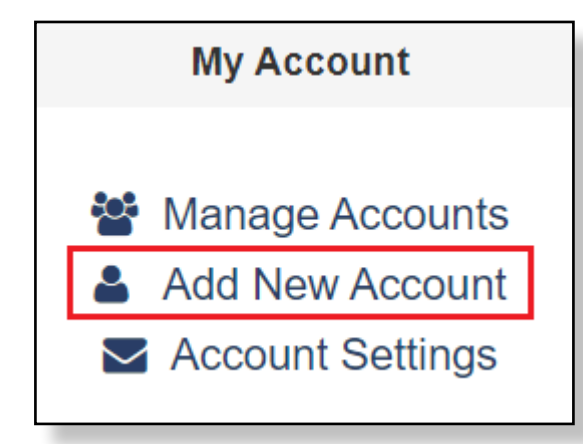

#### STEP 2

On the next screen, enter an account name and email address for the new sub-user.

An email with a password for the new account will be automatically generated and emailed to the sub-user.

| Account Details        |                                               |                       |
|------------------------|-----------------------------------------------|-----------------------|
| Account Name:          | Larry Brown                                   |                       |
| Email Address:         | larrybrown@researchassociates.com             |                       |
| A new password for thi | s account will be automatically generated and | l emailed to the user |

**Note**: Sub-users can only be added if they have been certified on the tool and are active in the MHS system. If you have trouble adding their email, go back to your sub-user and verify the email address that is associated with their account.

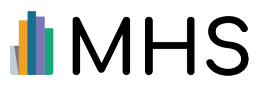

#### STEP 3

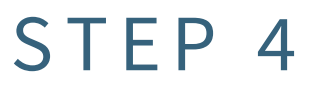

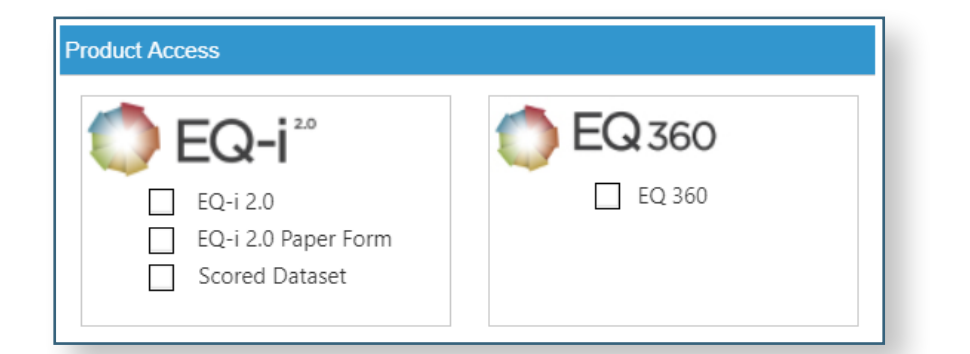

Select the check boxes beside the products and tools you want to make available for the sub-user. When the subuser logs in to their account, they will see the products available on their home page.

**Note**: You can only enable access to products and tools that you have the rights for.

#### Click Save Changes.

An account has now been created for your sub-user. They will receive an email with all of their log-in details. Once they log in to the portal, they will be able to use the assessments that you provided access for.

#### CREATING A SUB-USER ACCOUNT FOR YOURSELF

When a distributor account is set up by MHS, it does not include the ability to invite participants and conduct assessments.

If you want to conduct assessments, you must create a sub-user account for yourself. To do this, please follow steps 1-4 as outlined above.

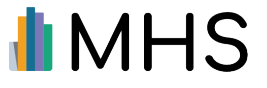

### Editing Sub-User Accounts

#### STEP 1

To make changes to the sub-user accounts that you have created, click **Manage Accounts** in the My Account section of the home page.

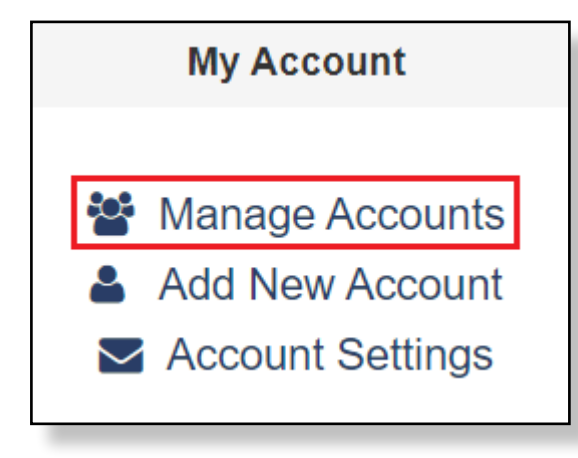

#### STEP 2

To assign a new password, modify access to products, or make changes to the sub-user's name and email address, click **Edit**.

| Manage Accou | nts                |               |              |
|--------------|--------------------|---------------|--------------|
| Delete       | Administrator      | Creation Date | Edit Account |
|              | T                  | ΞT            |              |
| ×            | Coaching Inc.      | 8/8/2019      | <u>Edit</u>  |
| ×            | ABC Enterprises    | 1/25/2019     | <u>Edit</u>  |
| ×            | Wilson Chu         | 8/8/2019      | <u>Edit</u>  |
| ×            | Manuel Suarez Inc. | 1/31/2019     | <u>Edit</u>  |
|              |                    |               |              |

#### STEP 3

To make a product available to a sub-user, select the checkbox beside the product icon. If you want to remove access to a product, deselect the checkbox.

**Note**: When a new product is added to your account, it is not automatically enabled for sub-users. You must make it available to them by following the steps above.

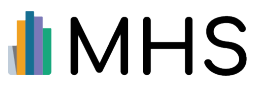

### Purchasing Tokens

As a Distributor, you usually purchase tokens from your sales rep at MHS. However, there might be times when you want to purchase tokens through the Talent Assessment Portal.

#### NOTE

If you purchase tokens in this manner, you will <u>not</u> receive the distributor discount. If you want to receive this discount, you must purchase the tokens from your sales representative.

If you want to purchase tokens from the portal, use the following instructions.

#### STEP 1

Click Manage Tokens on the home page.

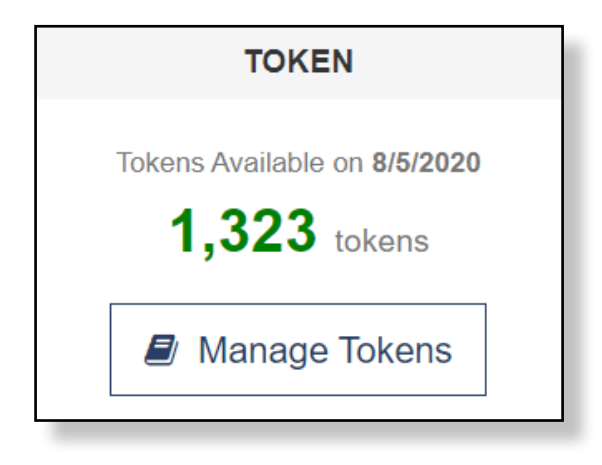

The Manage Tokens page appears. On the right side of the page is the Purchase Tokens widget.

| Manage T     | Token                  |                 |          |          |        |            |         |                                       |
|--------------|------------------------|-----------------|----------|----------|--------|------------|---------|---------------------------------------|
| My Account   | Token Usage Pr         | oduct Usage     |          |          |        |            |         | Tokens Available                      |
|              | Select per             | iod from: 7/6/2 | 020      | 🔲 to: 8/ | 6/2020 |            |         | <b>823</b><br>AS OF Thursday 8/6/2020 |
| Date         | Description            | Ref             | Туре     | Out      | In     | Balance    | Receipt |                                       |
| Aug 06, 2020 | Token return( TTCBD9B) | TTCBD9B         | Transfer |          | 500    | 823        | ₽       | TRANSFER TOKENS                       |
| Aug 06, 2020 | Token return( TTCBD9B) | TTCBD9B         | Transfer |          | 500    | 823        | Ð       | From:                                 |
| Aug 06, 2020 | Token return( TTCBD9B) | TTCBD9B         | Transfer |          | 500    | 823        | ₽       | My Account +                          |
| Aug 06, 2020 | (TTCBD97)              | TTCBD97         | Transfer | 500      |        | 323        | ₽       | To:                                   |
| Aug 06, 2020 | (TTCBD97)              | TTCBD97         | Transfer | 500      |        | 323        | Ð       | My Account +                          |
| Aug 06, 2020 | (TTCBD96)              | TTCBD96         | Transfer | 500      |        | 823        | Ð       | Telen                                 |
| Aug 06, 2020 | (TTCBD96)              | TTCBD96         | Transfer | 500      |        | 823        | Ð       | loken.                                |
| Aug 06, 2020 | (TTCBD96)              | TTCBD96         | Transfer | 500      |        | 823        | ÷       | ≓ Submit                              |
| Aug 06, 2020 | (TTCBD96)              | TTCBD96         | Transfer | 500      |        | 823        | ÷       |                                       |
| <b>8€1</b> € | N Page size: 20 V      |                 |          |          |        | 9 items in | 1 pages | PURCHASE TOKENS Tokens: 0 R Submit    |

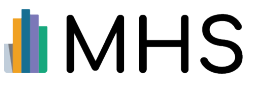

#### STEP 2

Enter the number of tokens you want to purchase in the **Tokens** box.

Click Submit.

| PURCHASE | TOKENS |  |  |  |
|----------|--------|--|--|--|
| Tokens:  | 1,000  |  |  |  |
| 🐂 Submit |        |  |  |  |
|          |        |  |  |  |

#### STEP 3

A pop-up informs you that you will not receive your distributor discount if you continue.

If you want to proceed with your purchase, click Yes.

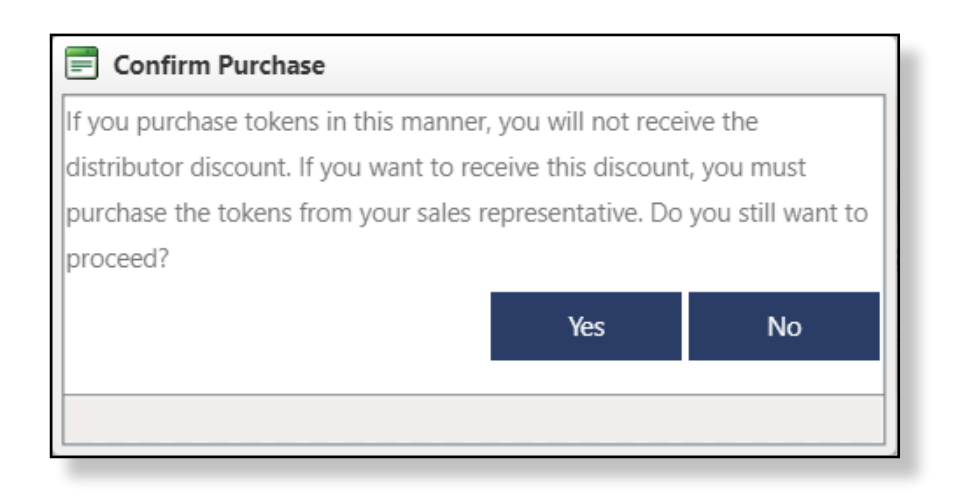

STEP 4

When you click **Yes**, a new window opens that displays the purchase page at MHS.com. Please see next page for details.

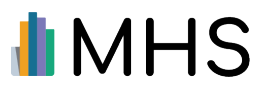

| EXPRESS CHECKOUT<br>shop Pay G Pay                                                                                                    | <br>If you have an account with <b>Shopify</b> or <b>Google Pay</b> , click the appropriate icon to access the Express Checkout.                                                                                              |
|----------------------------------------------------------------------------------------------------|----------------------------------------------------------------------------------------------------|
| OR Already have an account? Log in Email Scott. Simpson@work.com Keep me up to date on news and exclusive offers                                                                                                    | <br>Do <u>not</u> change the email address. The address<br>listed connects your token purchase to your<br>account at the Talent Assessment Portal. If you<br>change the address, you might not receive the<br>tokens you buy. |
| BILLING ADDRESS         First name         Last name         Company         Address                                                                                                    | <br>Enter your billing address and phone number.<br>(Note: This section is not applicable if you<br>selected the Shopify or Google Pay option<br>above).                                                                      |
| City   Country/Region   United States   Image: State of the state of the state of t |                                                                                                    |
| < Return to cart Continue to payment                                                                                                    | <br>When you are finished entering your information, click <b>Continue to payment</b> .                                                                                                    |

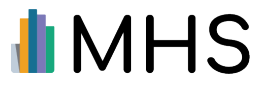

#### STEP 5

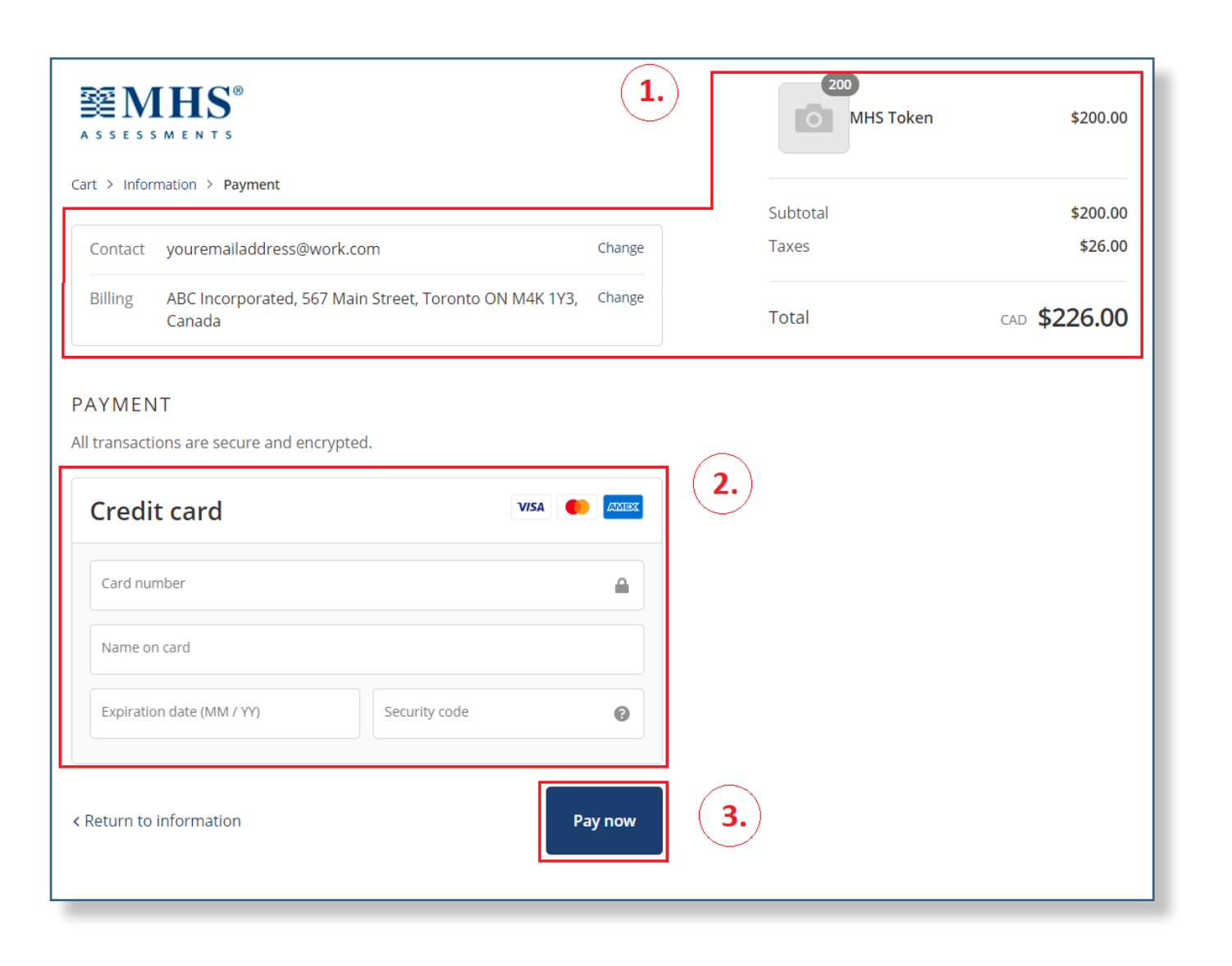

- 1. Confirm your contact information and the token amount you are purchasing.
- 2. Enter the details of your credit card.
- 3. When you're done, click **Pay now**. You will be taken to a page that confirms your transaction.

### Transfering Tokens to Sub-Users

In order for sub-users to have tokens to generate reports, you must transfer tokens to specific sub-users as described below.

STEP 1

Click Manage Tokens in the Tokens section of the home page.

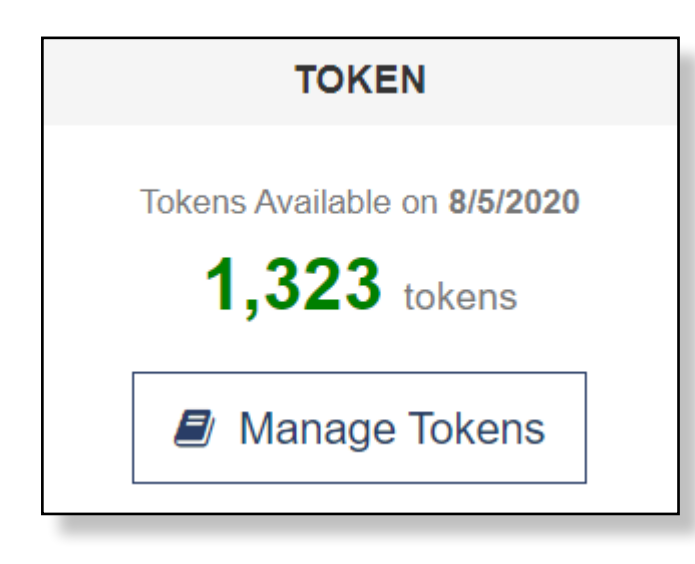

#### STEP 2

The Manage Tokens page will open. It has a Transfer Tokens section on the left.

| From:    |          |   |
|----------|----------|---|
| Му Ассоц | int      | - |
| To:      |          |   |
| Coaching | *        |   |
| Token:   | 1,000    |   |
| ÷        | ± Submit |   |

To transfer tokens to a specific sub-user:

- Select "My Account" in the From menu.
- Select the sub-user you want to transfer the tokens to in the **To** menu.
- Enter the number of tokens you want to transfer in the Tokens box.
- 4. Click Submit.

The tokens you transferred will now be added to that sub-user's account.

At the same time, the number of tokens transferred will be deducted from your own account balance.

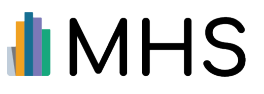

### Keeping Track of Transfers

All of your token transfers are listed in the Manage Tokens table.

#### STEP 1

To view your transfers, click **Manage Tokens** on the home page.

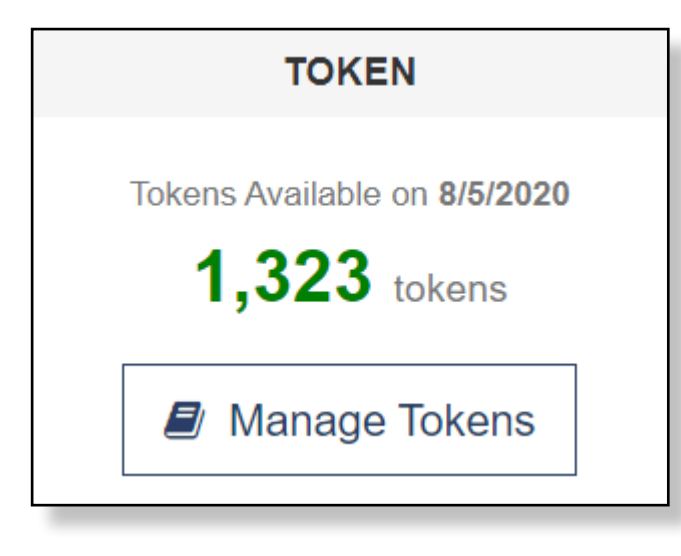

### STEP 2

The Manage Tokens table displays records of all transfers.

To view transactions from a specific time period, select a **From** and **To** date from the applicable drop-down menus.

To print a detailed receipt, click the print icon for the desired transaction.

| My Account   | Token Usage         | Product Usage     |          |       |          |         |         |
|--------------|---------------------|-------------------|----------|-------|----------|---------|---------|
|              | Select              | period from: 10/1 | /2019    | 🔲 to: | 8/6/2020 |         |         |
| Date         | Description         | Ref               | Туре     | Out   | In       | Balance | Receipt |
| Aug 06, 2020 | Token return( TTCBD | 9B) TTCBD9B       | Transfer |       | 500      | 1823    | ₽       |
| Aug 06, 2020 | (TTCBD97)           | TTCBD97           | Transfer | 500   |          | 1323    | ₽       |
| Aug 06, 2020 | Token return( TTCBD | 9B) TTCBD9B       | Transfer |       | 500      | 1823    | ₽       |
| Aug 06, 2020 | (TTCBD96)           | TTCBD96           | Transfer | 500   |          | 823     | ₽       |
| Aug 06, 2020 | (TTCBD97)           | SO00001407        | Transfer | 500   |          | 323     | ₽       |
| H ( 1 )      | Page size: 20       | Ŧ                 |          |       |          |         |         |

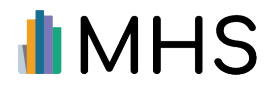

## Viewing Product Usage

The product usage page displays a breakdown of the tokens your sub-users spent on the talent assessment products.

### STEP 1

To view product usage, click **Manage Tokens** on the home page.

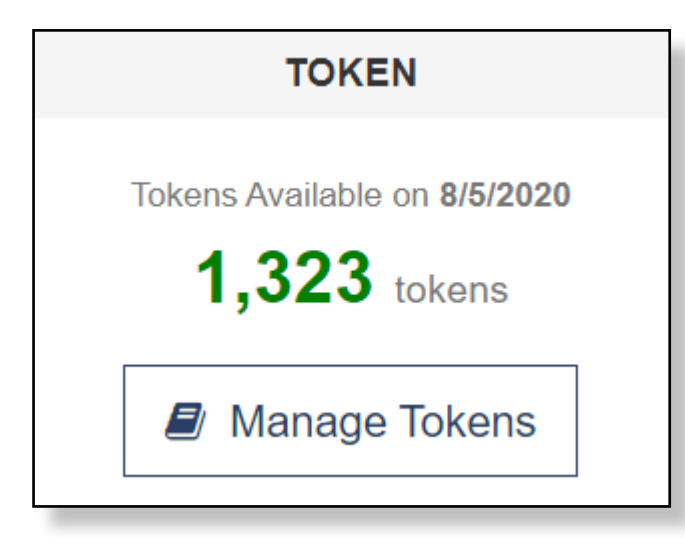

#### STEP 2

Click the **PRODUCT USAGE** tab.

The Product Usage table appears.

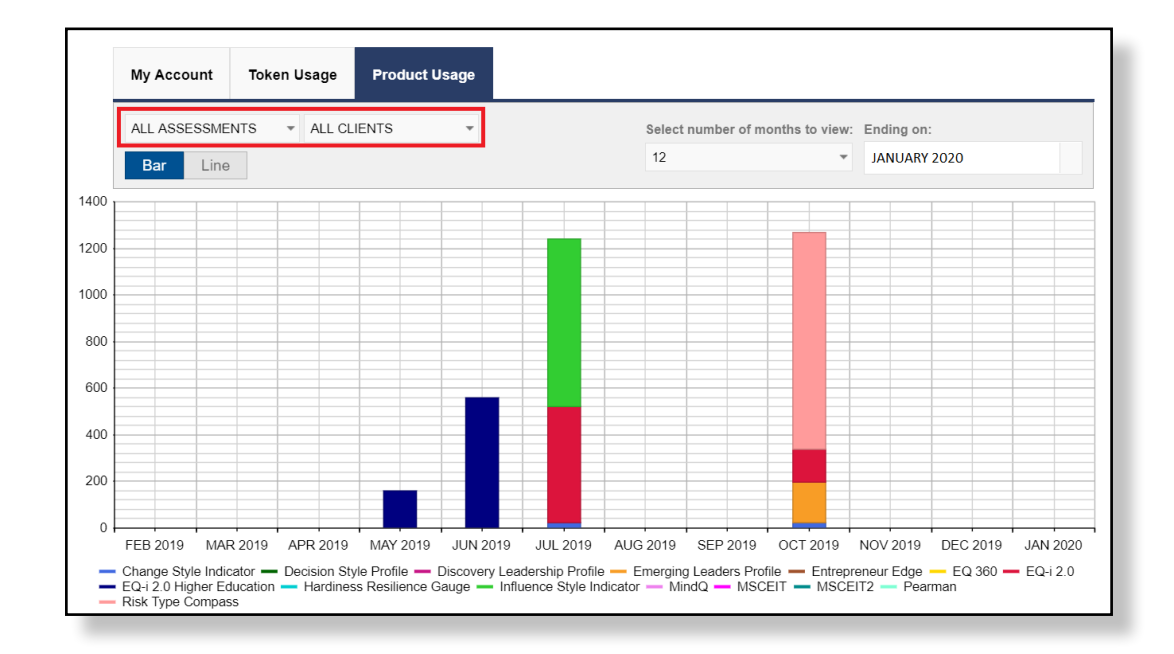

The default is to show the number of tokens spent on <u>all</u> assessments by <u>all</u> of your sub-users. To show the number of tokens spent on a specific product, select the product name from the Assessments drop-down list.

To show the number of tokens spent on products by a specific sub-user, select the sub-user's name from the Cients drop-down list.

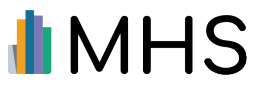

## Who Are We?

#### MULTIHEALTH SYSTEMS INC.

3770 Victoria Park Ave. Toronto, Ontario M2H 3M6

CONTACT

US: 1.800.456.3003 CAN: 1.800.268.6011 INTL: +1.416.492.2627

Customer Service customerservice@mhs.com A leading publisher of scientifically validated assessments for more than 30 years, Multi-Health Systems Inc. (MHS) serves clients in corporate, clinical, educational, public safety, government, military, pharmaceutical, and research settings. With offices in North America and partners around the world, MHS is dedicated to strong product growth, and an optimal user experience. MHS has developed leading products such as the Emotional Quotient Inventory (EQ-i 2.0°), the Conners<sup>™</sup> suite of ADHD assessments, and the Level of Service<sup>™</sup> suite of assessments.

The MHS line of Talent Assessments specialize in emotional intelligence, entrepreneurship, risk tolerance, and meeting facilitation. These range of tools measure and manage talent and are ideal for use in coaching, organization and leadership development, selection, and succession planning.

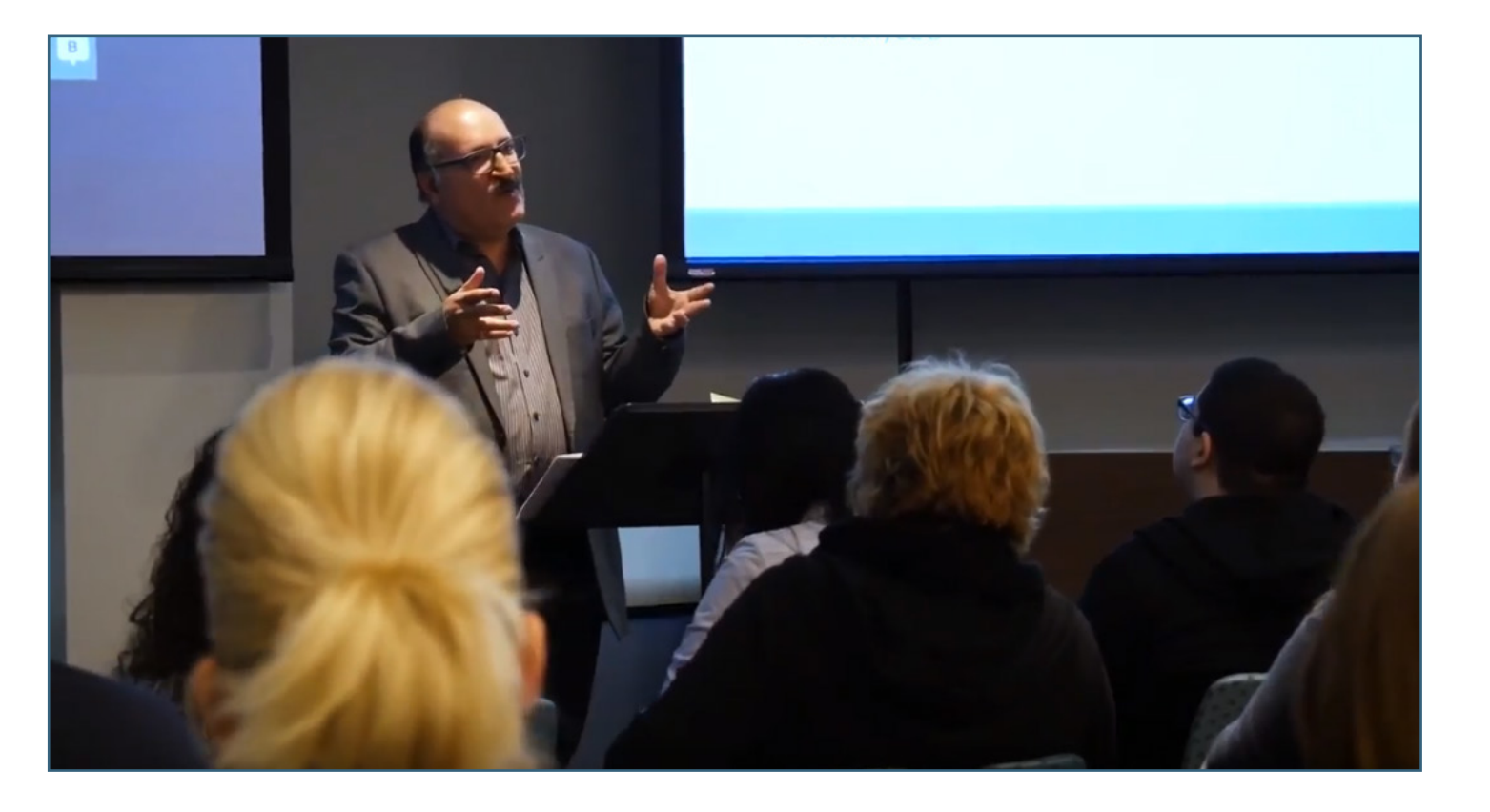

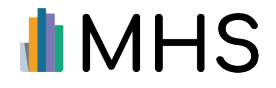